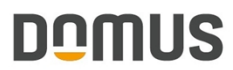

IMMOBILIEN. SMART. VERWALTEN.

### **DATEV – Buchungsdatenservice (BDS)**

Eine Anleitung zum Hochladen von Buchungen mit oder ohne Belege direkt in den DATEV -Buchungsdatenservice (Cloud).

Falls der Buchungsdatenservice noch nicht zu Ihrem Portfolio gehört, finden Sie alle Informationen unkompliziert über die DATEV-Homepage: https://www.datev.de/web/de/datev-shop/91000-buchungsdatenservice/

Weitere Unterstützung finden Sie im DATEV Hilfe-Dokument: https://apps.datev.de/help-center/documents/1007329

#### 1. DATEV Berater

|   | DATEV Berat    | er bearbeiten |             |              |     |             |      |      |       |          |         |                | -     | ×       |
|---|----------------|---------------|-------------|--------------|-----|-------------|------|------|-------|----------|---------|----------------|-------|---------|
| E |                | C 🗵           |             |              |     |             |      |      |       |          |         |                |       |         |
|   | Nummer 🔺       | Name          | Vorname     | BDS          |     | Beraterstan | mdat | en - |       |          |         |                |       |         |
|   | 100            | Berater-Name  | Vorname     |              |     | Berater-Nr. |      |      | 4551  | 23       | ✓ DATEV | Buchungsdatens | ervic | e (BDS) |
|   | 123            | Müller        | Mario       |              |     |             |      |      | Chalm |          |         |                |       |         |
|   | 6874           | Meier         | Maria       |              |     | Name        |      |      | stein |          |         |                |       |         |
|   | 50312          | Schulze       | Sabine      |              |     | /orname     |      |      | Anton |          |         |                |       |         |
|   | 78992          | Lehmann       | Lars        |              | 1 - | Mandant     | -    | Krei | is 🔺  | Ohiekt   |         | Fremdkonto     |       |         |
|   | 123456         | Sorgenfrei    | Hanna-Maria |              | ۱ŀ  | •           | 100  |      | 1000  | o o jant | 101011  | 101011         | -     |         |
| • | 455148         | Stein         | Anton       | $\checkmark$ |     |             |      |      |       |          |         |                |       |         |
|   | 654321         | Steuerwald    | Udo         |              |     |             |      |      |       |          |         |                |       |         |
|   |                |               |             |              |     |             |      |      |       |          |         |                |       |         |
| < |                |               |             | >            |     |             |      |      |       |          |         |                |       |         |
| E | rstellt von: s | а             | Geändert vo | n: SA        |     |             |      |      |       |          |         |                |       |         |

Nach Absprache mit dem Steuerberater lässt sich der DATEV Buchungsdatenservice (BDS) zusammen mit dem DOMUS ERP nutzen, vorausgesetzt, der Steuerberater setzt diese Funktion ein. Wenn die Option "DATEV Buchungsdatenservice (BDS)" aktiviert ist, werden die Buchungen direkt an die DATEV (Cloud) übermittelt. Folglich werden Dateien in den Formaten \*.csv oder \*.zip nicht mehr auf dem lokalen System gespeichert.

Bei Unsicherheiten in der Einrichtung bietet das DATEV Partner Onboarding Team zudem kompetente Unterstützung an:

https://www.terminland.de/datev-partner-onboarding/

#### 2. DATEV Batchübergabe

Die Übermittlung an den DATEV Buchungsdatenservice erfolgt ausschließlich über die Funktion Buchhaltung → DATEV Batchübertragung'. In der Spalte BDS ist ersichtlich, für welche Buchhaltungen diese Übertragungsmethode ausgewählt wurde.

Bitte wählen Sie alle Buchhaltungen aus, die in diesem Zeitraum an DATEV übermittelt werden sollen. Für Buchhaltungen ohne BDS-Kennzeichnung werden die EXTF\*.csv- bzw. \*.zip-Dateien weiterhin im ausgewählten Verzeichnis erstellt.

| DO | DAT           | EV Bat  | tch Vorlaufdateien    |             |         |            |                                                                                                    |                |                  |         | -       |          | ×     |
|----|---------------|---------|-----------------------|-------------|---------|------------|----------------------------------------------------------------------------------------------------|----------------|------------------|---------|---------|----------|-------|
| D  | atei          | Bearbei | iten DATEV            |             |         |            |                                                                                                    |                |                  |         |         |          |       |
| 0  |               | ÷       |                       |             |         |            |                                                                                                    |                |                  |         | () D/   | ATEV Log | gin • |
|    | Zeitra<br>von | um In   | dividuelles Datum     | > >         | Wirtsch | naftsjahr: | 20xx     inicht exportierte Buchungen aus Vorzeiträumen berücksichtigen     Zestrichteitenensichen |                |                  |         |         |          |       |
| 1  | Präfix        | Ausgab  | epfad: D:\DOMUSarchiv | _20XX\DATEV | 1       |            | ✓ Festschreibekennizeichen                                                                         |                |                  |         |         |          |       |
| Г  | $\checkmark$  | Statu   | s Bezeichnung         | Mandant     | Kreis   | Objekt     | Status                                                                                             | letzter Export | Unterverzeichnis | Mandant | Berater | BDS      |       |
| ١ſ | • 🔽           | 0       | 101                   | 10          | 100     | 101        | DATEV-ASCII Datei: 'D:\DOMUSarchiv_20XX\DATEV\EXTF_Obj101.csv' wurde erfolgreich geschrieben       | 13.04.         | Obj 10 1         | 555     | 654321  |          |       |
|    |               | 0       | 101011                | 100         | 1000    | 101011     | DATEV-ASCII Datei: 'D:\pOMUSarchiv_20XX\pATEV\EXTF_Januar.csv' wurde erfolgreich geschrieben       | 13.04.         | 101011           | 1       | 455123  | ~        |       |
|    | $\checkmark$  | 0       | Seminar DATEV M 200   | 200         |         |            | DATEV-ASCII Datei: 'D:\pOMUSarchiv_20XX\pATEV\EXTF_M200.csv' wurde erfolgreich geschrieben         | 13.04.         | M200             | 200     | 50312   |          |       |
| L  |               |         |                       |             |         |            |                                                                                                    |                |                  |         |         |          |       |

#### **3. DATEV Login**

Für den Buchungsdatenservice ist eine Verbindung mit DATEV erforderlich. Dazu muss ein Verbindungstoken mit dem DATEV-Login generiert werden. Dieser Token hat eine maximale Gültigkeit von 11 Stunden.

Wählen Sie die Option 'Mit DATEV verbinden...', um den Verbindungstoken zu generieren.

|   | DATE                                                                                            | EV Bat  | tch Vorlaufdateien  |         |         |           |                                                                                                    |                |                  |                 |        | - • ×                  |
|---|-------------------------------------------------------------------------------------------------|---------|---------------------|---------|---------|-----------|----------------------------------------------------------------------------------------------------|----------------|------------------|-----------------|--------|------------------------|
| Þ | atei E                                                                                          | Bearbei | ten DATEV           |         |         |           |                                                                                                    |                |                  |                 |        | DATEV Login 🕶          |
|   |                                                                                                 |         |                     |         |         |           |                                                                                                    |                |                  |                 | Verbi  | indungsstatus          |
|   | Zeitrai                                                                                         | um Le   | tzter Monat         | >       | Wirtsch | aftsjahr: | 20хх                                                                                                    |                |                  |                 | B      | Verbundene Anwendungen |
|   | von 01.03.20xx v bis 31.03.20xx v Inicht exportiete Buchungen aus Vorzeiträumen berücksichtigen |         |                     |         |         |           |                                                                                                    |                | E                | Technisches Log |        |                        |
|   | Präfix Ausgabepfad:         D/DOMUSarchir 2000/DATEV         V/                                 |         |                     |         |         |           |                                                                                                    |                | Verbi            | indung          |        |                        |
| H |                                                                                                 |         |                     |         |         |           |                                                                                                    |                |                  |                 | P      | Mit DATEV verbinden    |
|   |                                                                                                 | Statu   | s Bezeichnung       | Mandant | Kreis   | Objekt    | Status<br>DATEV ASCII Dataly (DUDOMUCarchia, 2000/DATEV/EXTE, Obj101, cov) wurde orfoloraich easthrichen | letzter Export | Unterverzeichnis | Mandant         | -:0    | Verbindung trennen     |
|   |                                                                                                 | 0       | 101011              | 100     | 1000    | 101011    | DATEV-ASCII Datei: D: DOMUSarchiv_20XX/DATEV/EXTF_Jouan.csv/ wurde erfolgreich geschrieben               | 13.04.         | 101011           | 1               | 455148 |                        |
|   |                                                                                                 | 0       | Seminar DATEV M 200 | 200     |         |           | DATEV-ASCII Datei: 'D:\DOMUSarchiv_20XX\DATEV\EXTF_M200.csv' wurde erfolgreich geschrieben               | 13.04.         | M200             | 200             | 50312  |                        |
|   |                                                                                                 |         |                     |         |         |           |                                                                                                    |                |                  |                 |        |                        |

Die DATEV-Webseite öffnet sich für den Login. Ihre Anmeldedaten und das Verfahren bekommen Sie von Ihrem Steuerberater. Es gibt mehrere Wege der Anmeldung.

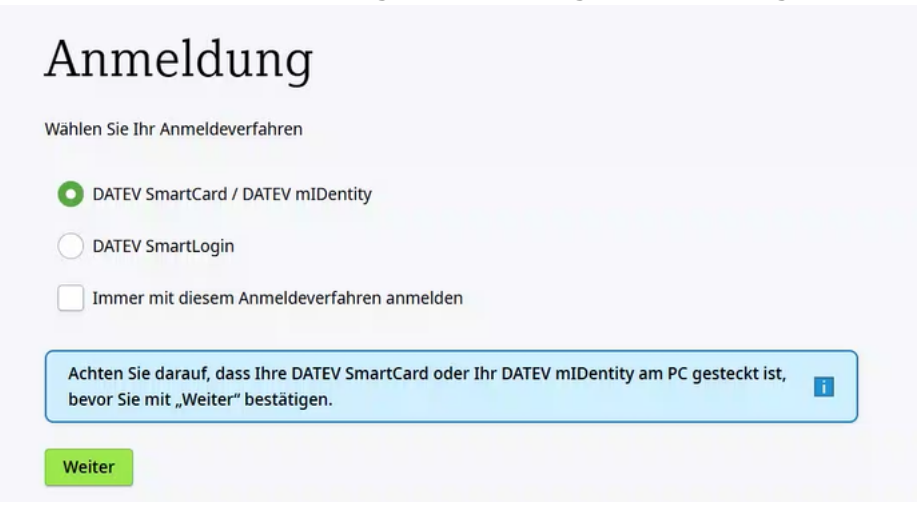

#### Hinweis:

In der Regel wird das Anmeldeverfahren mit der DATEV SmartCard / DATEV mIDentity aufgrund der technischen Gegebenheiten bei DATEV bevorzugt.

Ist die Verbindung erfolgreich etabliert, erscheint dies als grüner Status in der Verbindungsanzeige.

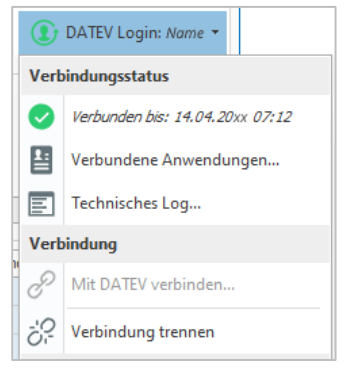

Es besteht ebenfalls die Option, die Verbindung zu unterbrechen. Sollte der Token seine Gültigkeit verlieren, erscheint das Symbol für den Verbindungsstatus in Rot.

DATEV Login: Name -

#### Verbundene Anwendungen...

Dieser Vorgang öffnet die DATEV-Webseite, welche für die Verwaltung der Anwendungen verwendet wird.

| C D https://apps.datev.de/toke                 | revui/#/                                                          |                          |                      |                                  |                                 |                                             |
|------------------------------------------------|-------------------------------------------------------------------|--------------------------|----------------------|----------------------------------|---------------------------------|---------------------------------------------|
| Verbundene Anwendungen<br>Verbindungsübersicht |                                                                   |                          |                      |                                  |                                 |                                             |
|                                                | Erteilte Berechtig<br>Partneranwendung<br>Verbundenen Anwendungen | gung<br>Berechtigung für | Erstellt von<br>Name | Erstellt am<br>Datum<br>14:41:33 | Galkig bis<br>Datum<br>01:41:33 | Berechtigung widerrufen<br>Details öffnen ~ |
|                                                | Partneranwendung<br>a4e6bb54220e0b5f09d5e<br>86917                | Berechtigung für         | Erstellt von<br>Name | Erstellt am<br>Datum<br>14:47:45 | Gültig bis<br>Datum<br>01:47:45 | Berechtigung widerrufen<br>Details öffnen ~ |

#### Technisches Log...

In diesem Bereich werden Fehler angezeigt, die von DATEV zurückgemeldet wurden. Sollten Sie auf Probleme stoßen, bitten wir Sie, die angezeigten Informationen an den DATEV-Support weiterzuleiten. Dies hilft uns, schnell und effektiv an der Lösung des Problems zu arbeiten.

| Ub | ermittlungsvorgän   | ge  | Sonstige Logeinträge |               |               |                   |                         |              |              |   |
|----|---------------------|-----|----------------------|---------------|---------------|-------------------|-------------------------|--------------|--------------|---|
| [  | Bitte Suchtext hier | ein | ngeben               |               | Finden        |                   |                         |              |              |   |
|    | Vorgang-Nr          | Ŧ   | Bezeichnung          | DATEV-Mandant | DATEV-Berater | DATEV-Username    | Erstellt 👻              | Erstellt von | Erstellt auf | _ |
|    | Đ 1                 | 13  | SKR04 - Testholz     | 99999         | 5625060       | On Serbald        | 15.08.2024 10:34:08:657 | Gamber       | PC-Editer    |   |
|    | ± 1                 | 12  | Kreis 111            | 1             | 455148        | the the division  | 15.08.2024 10:19:17:347 | Guestie      | PC           |   |
|    | E 1                 | 11  | SKR04 - Testholz     | 99999         | 56(25080      | Date that threads | 14.08.2024 14:39:09:610 | Genter       | PC-BOMINY    |   |
|    | <b>A</b> 1          | 10  | SKR04 - Testbolz     | 99999         | No benefit    | Only See Pauld    | 14.08.2024 14:29:11:087 | Description  | PC-increases |   |

Das Ende der Datenübertragung wird durch eine Benachrichtigung signalisiert. Sollten keine Daten vorliegen, weil keine Buchungen existieren, wird dies im Status kenntlich gemacht. Zudem wird der Dateipfad auch für Buchhaltungen, die nicht dem BDS-Standard entsprechen, angezeigt.

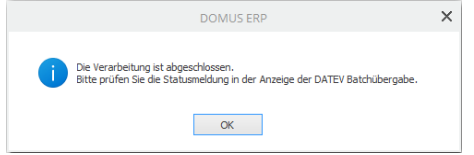

Wenn Sie versuchen, die Übertragung mit dem Buchungsdatenservice zu starten, ohne zuvor eine Verbindung hergestellt zu haben, wird Ihnen folgende Hinweismeldung angezeigt.

|   | DOMUS ERP                                                                                       | × |
|---|-------------------------------------------------------------------------------------------------|---|
| × | Sie müssen sich erst mit DATEV verbinden, um Daten zu DATEV (Buchungsdatenservice) hochzuladen. |   |
|   | UIX                                                                                             |   |

#### Hinweis:

Es besteht keine Verbindung zu DATEV.

#### €

Es besteht eine gültige Verbindung zu DATEV.

#### €

Es liegt ein ungültiger Token vor. Bitte überprüfen Sie Ihre Verbindung zu DATEV.

#### Zusatz:

Falls eine Auswahl ohne die erforderlichen Berechtigungen getroffen wurde, erscheint folgende Hinweismeldung.

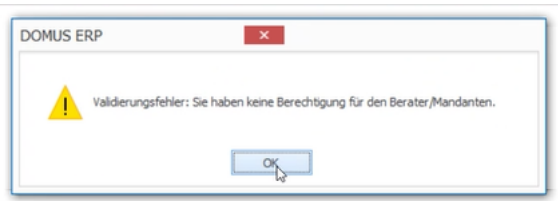

Zudem wird die Information in der Zeile direkt für den Anwender sichtbar gemacht.

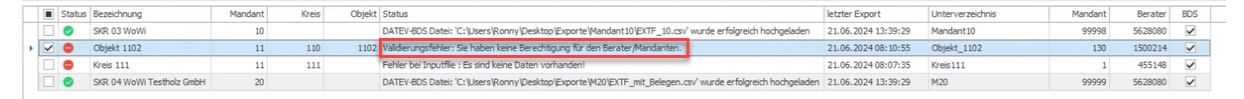

### Darstellung in DATEV Unternehmen online.

| Bele<br>DATEV                                                                                                    | ge<br>Unternehmen online                                                              | übersicht       Muster GmbH 5628080 • 99999 )         Bezahlt-Status:       Alle         Bezahlt-Status:       Alle         Schnellsuche:       Geschäftspartner, Betrog,         Schnellsuche:       Geschäftspartner, Betrog,         Schnellsuche:       Geschäftspartner, Betrog,         Schnellsuche:       Geschäftspartner, Betrog,         Schnellsuche:       Geschäftspartner, Betrog,         Schnellsuche:       Symbolansicht         Alle auswählen       Sortierung:         Belegtatum absteigend       Kein Beleg geladen                                                                                                    |                                   |                                                             |      |          |           |        |         |
|----------------------------------------------------------------------------------------------------|---------------------------------------------------------------------------------------|----------------------------------------------------------------------------------------------------|-----------------------------------|-------------------------------------------------------------|------|----------|-----------|--------|---------|
| Übersicht > Sta                                                                                                    | rtseite Belege 🖒 Belegübersic                                                         | ht                                                                                                    |                                   |                                                             |      | Muster G | mbH 56    | 528080 | • 99999 |
| Bearbeitet-Status:                                                                                                    | Alle   Letzte 12 Monate  Anzeigen                                                     | Bezahlt-Status:<br>Schnellsuche:                                                                                                    | Alle<br>Geschäftspartner, Betrag, | Belegtyp:                                                   | Alle | ¥        |           |        |         |
| <ul> <li>Alle Belege</li> <li>Posteingar</li> <li>Belegablag</li> </ul>                                                                                                    | e<br>ng<br>ge                                                                         | Image: Second second second | - I → We<br>e                     | itere Aktionen 👻<br>Symbolansicht<br>ng: Belegdatum absteic | y 🔒  | Seite    |           | von 0  |         |
| <ul> <li>Buchtil</li> <li>Digitale</li> <li>Digitale</li> <li>Digitale</li> <li>Digitale</li> <li>Digitale</li> <li>Bele</li> <li>2</li> <li>2</li> <li>2</li> <li>3</li> <li>3</li> <li>4</li> <li>8</li> <li>8</li> <li>8</li> <li>8</li> <li>8</li> <li>9</li> <li>9&lt;</li></ul> | hrung<br>e Personalakte<br>S ERP<br>ege<br>2024/06<br>2024/07<br>abschluss<br>je<br>1 |                                                                                                    | Keine Daten vorh                  | anden                                                       |      | Kein Bel | eg geladi | en     |         |

Bei weiteren Fragen sowie Unterstützungsangeboten steht das DATEV-Team jederzeit zur Verfügung.